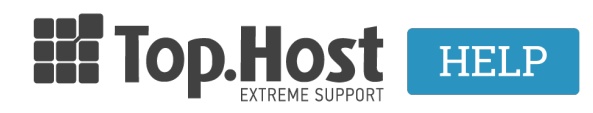

 $\Gamma$ νωσιακή βάση > Plesk > Resellers > How can I create a customer and a subscription through my Reseller account?

## How can I create a customer and a subscription through my Reseller account?

- 2020-03-16 - Resellers

If you have a Reseller account with Top.Host and you want to create a customer with a subscription, follow the instructions described below:

1. Log into <u>myTophost Panel</u> and click on **Plesk Login** in order to connect to the Plesk of the plan that you are interested in.

|    |                  |          | <b>Ш</b> Тор        | Host           |                      | GR   <u>E</u>                                                                                                    | N           |          |                    |
|----|------------------|----------|---------------------|----------------|----------------------|----------------------------------------------------------------------------------------------------|-------------|----------|--------------------|
|    |                  |          | my                  | Eίσοδ<br>/Toph | ος στα<br>ost Pa     | o<br>nnel                                                                                                    |             |          |                    |
|    |                  |          | Email               |                |                      | 1                                                                                                    |             |          |                    |
|    |                  |          | Password            |                |                      | 6                                                                                                    |             |          |                    |
|    |                  |          | 🔲 Εμφάνιση Ρ        | assword        |                      |                                                                                                    |             |          |                    |
|    |                  |          |                     | ΑΣΦΑΛΗ         | Σ ΕΙΣΟΔΟΣ            |                                                                                                    |             |          |                    |
|    |                  |          | <u>Υπενθύμιση Ι</u> | Password       | Δεν έχε<br><u>Εγ</u> | τε λογαριασμό;<br>γραφείτε τώρα                                                                                                    |             |          |                    |
|    |                  |          | 11 14               |                | A se                 | The sea                                                                                                    | al sta      |          |                    |
| F  | -                |          |                     |                |                      | and the second second s |             | J. Mar   |                    |
|    |                  | in the   |                     |                |                      |                                                                                                    | a chi       |          |                    |
| 28 | Καλώς ήλθες      |          | πηρεσίες μου        |                |                      |                                                                                                    |             |          |                    |
| \$ | Οι υπηρεσίες μου | Πακετά Υ | πηρεσιων            |                |                      |                                                                                                    |             |          | ΑΓΟΡΑ ΝΕΟΥ ΠΑΚΕΤΟΥ |
|    | Account Data     | Pack Id  | Πακέτο              | Υπηρεσίες      | Κατάσταση            | <u>Ημ/α λήξης</u>                                                                                                    | Plesk Login |          | Διαχείριση         |
|    | Billing          | 128583   | Linux Starter       | G              | Ενεργό               | 11/08/2017                                                                                                    | Plesk Login | Ανανέωσι | η Διαχείριση       |
| R  | Support          | Domain N | lames               |                |                      |                                                                                                    |             |          | AFOPA NEOY DOMAIN  |

2. Click on **Customers**.

| PLesk web host edition        |                                       |                              |              |  |  |
|-------------------------------|---------------------------------------|------------------------------|--------------|--|--|
| Search Q                      | Home                                  |                              |              |  |  |
| 🏦 Home                        |                                       |                              |              |  |  |
| Hosting Services              |                                       |                              |              |  |  |
| L Customers                   | Setup date                            | Feb 22, 2017                 |              |  |  |
| Oomains                       | Service plan                          | Default Reseller             |              |  |  |
| ×                             | Disk space                            | 0 MB used of Unlimited       |              |  |  |
| ter subscriptions             | Traffic                               | 0 MB/month used of Unlimited |              |  |  |
| Service Plans                 | M View detailed resource usage        |                              |              |  |  |
| <b>Tools &amp; Utilities</b>  | Hy resources and permissions overview |                              |              |  |  |
| WordPress                     | All subscriptions                     | 0 total                      | 0 overusing  |  |  |
| Links to Additional Services  | Service plans                         | 2 total [add new]            | o over donig |  |  |
| ServerShield by<br>CloudFlare |                                       |                              |              |  |  |
| Google Authenticator          |                                       |                              |              |  |  |
| My Profile 🔺                  |                                       |                              |              |  |  |
| 🖻 Profile                     |                                       |                              |              |  |  |
| Change Password               |                                       |                              |              |  |  |

3. Click on **Add a Customer**.

Interface Preferences

| plesk web host edition        |                                                                                                    |  |  |  |
|-------------------------------|----------------------------------------------------------------------------------------------------|--|--|--|
| Search Q                      | Home                                                                                                    |  |  |  |
| ስ Home                        | Customers                                                                                                    |  |  |  |
| Hosting Services              | This is where your canage accounts of your hosting service customers: create accounts along with service subscr<br>Panel bycling the link in the right column of the list. |  |  |  |
| L Customers                   | 슈 Add a Customer Change Status ▾ 🛛 💥 Remove                                                                                                    |  |  |  |
| Oomains                       | No items found.                                                                                                    |  |  |  |
| 🕸 Subscriptions               |                                                                                                    |  |  |  |
| Service Plans                 |                                                                                                    |  |  |  |
| <b>Tools &amp; Utilities</b>  |                                                                                                    |  |  |  |
| 🚯 WordPress                   |                                                                                                    |  |  |  |
| Links to Additional Services  | ·                                                                                                    |  |  |  |
| ServerShield by<br>CloudFlare |                                                                                                    |  |  |  |
| Google Authenticator          |                                                                                                    |  |  |  |
| My Profile                    | -                                                                                                    |  |  |  |

4a. Fill in the contact information.

## Contact Information

| Contact name *         | tophostCustomer2 | <u>≜</u> |
|------------------------|------------------|----------|
| Email address *        | top2@top.host    |          |
| Company name           | anycompany       |          |
| Phone number           | 12345678910      |          |
| Fax number             | 12345678911      |          |
| Instant messenger      |                  | Other 🔻  |
| Address                | Sigma Street     |          |
|                        |                  | 11       |
| City                   | Heraklion        |          |
| State/Province         | Crete            |          |
| Postal/ZIP code        | 71601            |          |
| Country                | Greece           | •        |
| Additional information |                  |          |

Enter the customer contact information.

Plain text only: All HTML tags will be ignored.

## Information for the administrator

4b. Enter a username and a password as credentials for your customer's Plesk.

| Access to Plesk                      |                  |               |        |     |
|--------------------------------------|------------------|---------------|--------|-----|
| Credentials that the customer will u | ise to access th | neir Customer | Panel. |     |
| Username *                           | tophost2         |               |        |     |
| Password *                           | •••••            | ٩             | Strong | (?) |
|                                      | Generate         | Show          |        |     |
| Repeat password *                    | •••••            | ٩             |        |     |
| * Required fields                    | ОК               | Cance         |        |     |

4c. Check the box **Create subscription for the customer** and enter:

- 1. Your customer's domain name.
- 2. The ftp username that you will connect to the server files.
- 3. The ftp password that you will connect to the server files.
- 4. The ftp password verification that you entered in the third step.
- 5. Select the plan that you had already created.
- 6. Click on **OK**.

## Subscription

| Properties of the website provision                                                                                                    | ed together with the subscription.                                                                                         |                                |  |  |  |
|----------------------------------------------------------------------------------------------------|----------------------------------------------------------------------------------------------------|--------------------------------|--|--|--|
| Create subscription for the customer<br>Clear this checkbox if you do not want to create a hosting service subscription or<br>set up a website for the customer at this moment. Without a subscription, the<br>customer will not be able to log in to Customer Panel. |                                                                                                    |                                |  |  |  |
| Domain name *                                                                                                    | www. tophostnewreseller.gr                                                                                                 |                                |  |  |  |
| IP address                                                                                                    | 88.99.147.146 (shared) •                                                                                                   |                                |  |  |  |
|                                                                                                    | IP address on which the website is hosted is a network address of the website's virtual host.                              |                                |  |  |  |
| Username *                                                                                                    | tophostgr 2                                                                                                    |                                |  |  |  |
|                                                                                                    | System user account used to manage files and folders of the websites created within the subscription.                      |                                |  |  |  |
| Password *                                                                                                    |                                                                                                    |                                |  |  |  |
|                                                                                                    | Generate Show                                                                                                    |                                |  |  |  |
| Repeat password *                                                                                                    | ······ @ <u>4</u>                                                                                                    |                                |  |  |  |
| Your Files to Copy to Hosting                                                                                                    | 3                                                                                                    |                                |  |  |  |
| Enable Git support                                                                                                    |                                                                                                    |                                |  |  |  |
| lf you leave Git support disabled, th<br>later (in Websites & Domains) and                                                                                                    | ne root directories (website/application root and document root) will be created em<br>upload files from a Git repository. | pty, and the site will display |  |  |  |
| Service plan                                                                                                    | plan1 • 5                                                                                                    |                                |  |  |  |
| Add-ons                                                                                                    | Available:                                                                                                    | Selected:                      |  |  |  |
|                                                                                                    | Presence Builder                                                                                                    |                                |  |  |  |
|                                                                                                    | >>>>>>>>>>>>>>>>>>>>>>>>>>>>>>>>>>>>>>                                                                                     |                                |  |  |  |
|                                                                                                    | ~<                                                                                                    |                                |  |  |  |
|                                                                                                    |                                                                                                    |                                |  |  |  |
| Proceed to customizing the sub-                                                                                                    | scription parameters after the customer is created. Note that doing this will lock the                                     | subscription for syncing.      |  |  |  |
|                                                                                                    |                                                                                                    |                                |  |  |  |
| Description                                                                                                    |                                                                                                    |                                |  |  |  |
|                                                                                                    | This information is visible only to the hosting provider (Plesk administrator or                                           |                                |  |  |  |
|                                                                                                    | reseller).                                                                                                    |                                |  |  |  |
| * Required fields 6                                                                                                    | OK Cancel                                                                                                    |                                |  |  |  |
| 0                                                                                                    |                                                                                                    |                                |  |  |  |